## SMART CONTINUING CARE CHECK UP FLOW SHEET

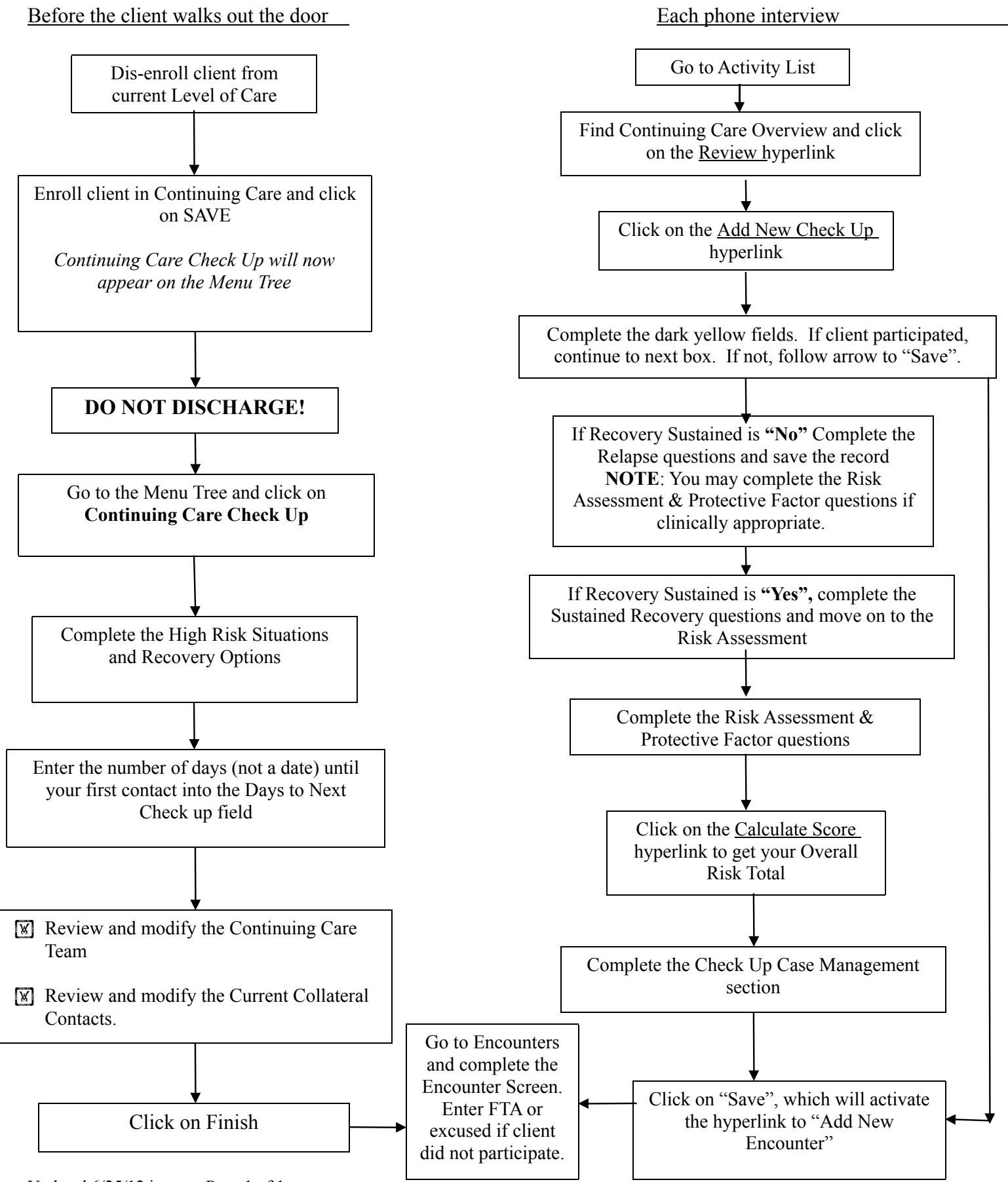

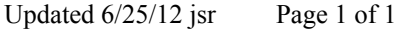